## **RENSA COOCKIES**

Öppna webbläsaren Chrome Enklast gör du detta genom att söka en valfri sida. Klicka på "tre prickar"

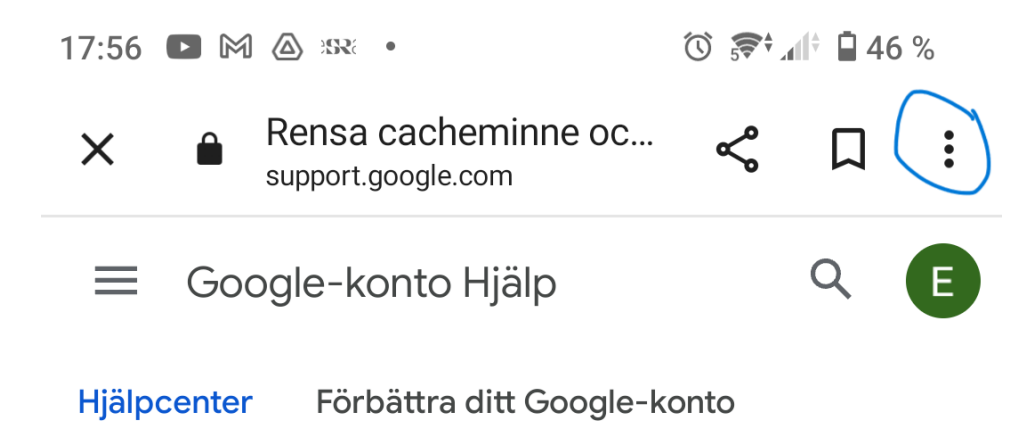

## Välj att öppna i webbläsaren Chrome

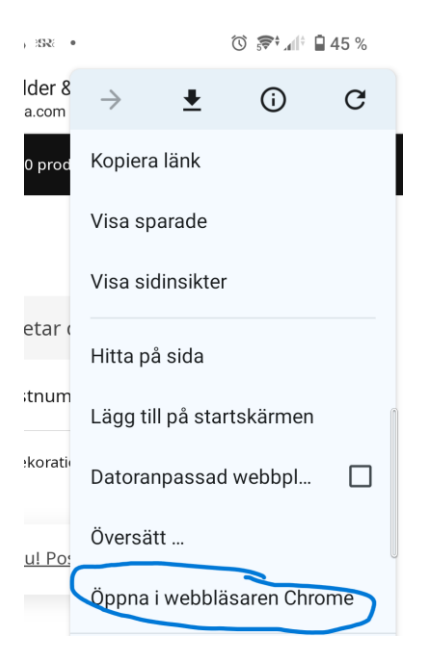

Samma sida visar sig igen men nu i webbläsaren poch inte i appen (svårt att se skilnaden)

Klicka återigen på "tre prickar" och därefter Historik

| 18:07 🕥 🗿                 |               | s <b>₹</b> ‡⊿l‡ <b>ê</b> 68 % |           |       |   |  |
|---------------------------|---------------|-------------------------------|-----------|-------|---|--|
| ✿ ºo dn.se/me             | $\rightarrow$ | ☆                             | ŧ         | í     | G |  |
| E-DN 🛆 🗸                  | +             | Ny flik                       |           |       |   |  |
| DAGENS NY                 | <b>.</b>      | Ny inkognitoflik              |           |       |   |  |
| Nyheter Sverige           | Ð             | Historik                      |           |       |   |  |
| <b>Nyheter</b><br>Ekonomi | ⊻             | Nedladdningar                 |           |       |   |  |
|                           | $\star$       | Bokmärken                     |           |       |   |  |
| Kultur                    | ſ             | Senast                        | e flikarr | าล    |   |  |
| Gbg                       | <             | Dela                          |           |       | 0 |  |
| Skåne<br>Norra Sverige    | Q             | Hitta på sida<br>Översätt     |           |       |   |  |
| Sport                     | G             |                               |           |       |   |  |
|                           | Z             | Lägg till på startskärmen     |           |       |   |  |
| Populärt                  | Ţ             | Datoranpassad w               |           |       |   |  |
| E-tidningen<br>Insidan    | \$            | Inställningar                 |           |       |   |  |
| Hälsa                     | ?             | Hjälp o                       | ch feed   | lback |   |  |
| Dödsannonser inymetsurev  |               |                               |           |       |   |  |
| Krogkommissio             | nen           |                               |           |       |   |  |
| Teman                     |               |                               |           |       |   |  |
| DN intervju               |               | Kaler                         | ndariet   |       |   |  |
| •                         |               | •                             |           |       |   |  |

## Välj Rensa webbinformatio

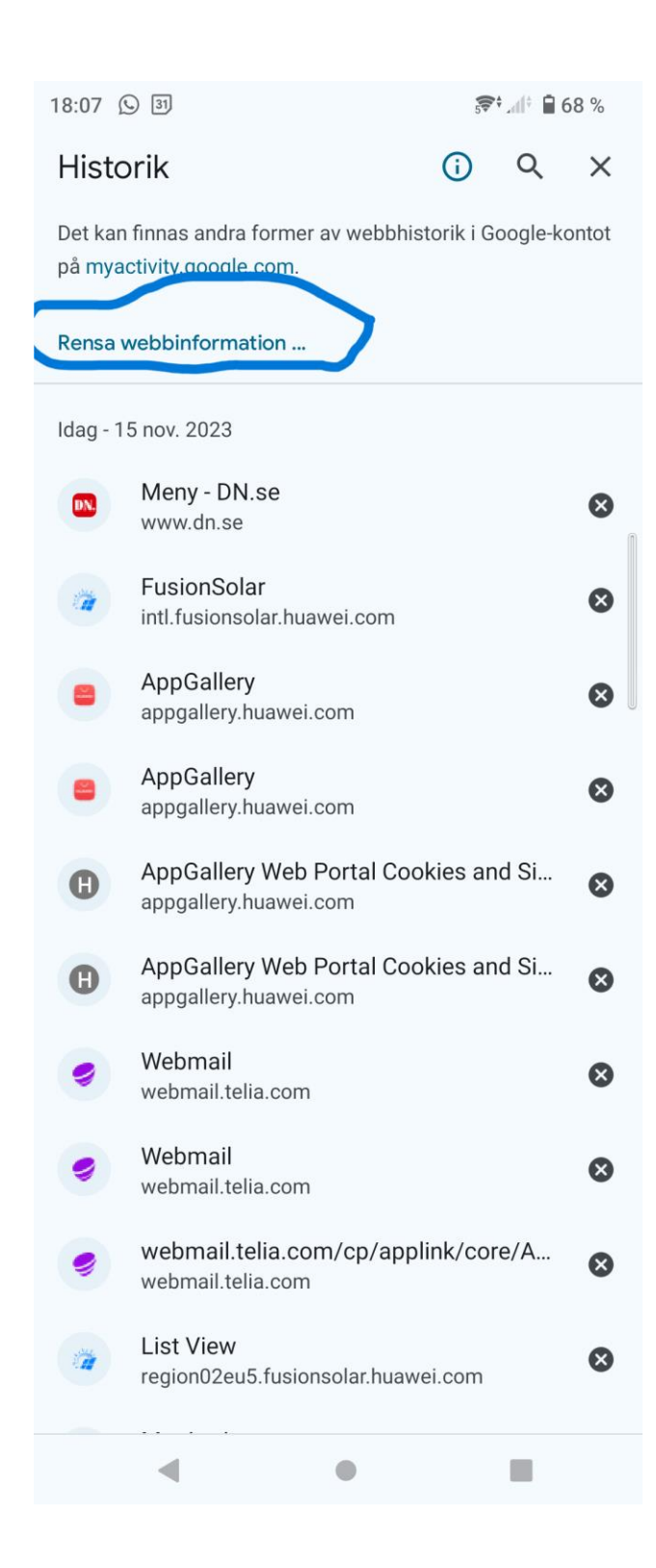

Rensa Cookies och webbplatsdata.

Se till att Cookies och webbplatsdata är valt och klicka sedan Rensa längst ner på sidan

| 18:07 🕥 🛐                                                                           |                                                  |                                                         | ; <b>₹</b> ‡,d(† <b>È</b> | 58 % |  |  |
|-------------------------------------------------------------------------------------|--------------------------------------------------|---------------------------------------------------------|---------------------------|------|--|--|
| ÷                                                                                   | Rensa we                                         | ebbinformat                                             | tion                      | ?    |  |  |
| Tidsin                                                                              | tervall                                          | Sedan kontot                                            | skapades                  | •    |  |  |
| C                                                                                   | Webbhistori<br>5 163 objekt (<br>enheter)        | <b>k</b><br>joch fler på synkror                        | niserade                  |      |  |  |
| \$                                                                                  | Cookies och<br>Från 543 web                      | n <b>webbplatsdata</b><br>bplatser (du loggas<br>ontot) | s inte ut                 |      |  |  |
|                                                                                     | Cachade bil<br>306 MB                            | der och filer                                           |                           |      |  |  |
| ଦ୍ୟ                                                                                 | Sparade löse<br>211 lösenord<br>209 till, synkro | <b>enord</b><br>(för telia.com, skb.<br>oniseras)       | org, och                  |      |  |  |
|                                                                                     | Formulärup;<br>12 adresser, 3<br>(synkronisera   | o <b>gifter för Autofy</b><br>870 andra förslag<br>de)  | 11                        |      |  |  |
| ۵                                                                                   | Webbplatsir<br>66 webbplats                      | nställningar<br>er                                      |                           |      |  |  |
| Logga ut från Chrome om du vill logga ut från Google-kontot<br>på alla webbplatser. |                                                  |                                                         |                           |      |  |  |
|                                                                                     |                                                  |                                                         |                           |      |  |  |
|                                                                                     |                                                  |                                                         |                           |      |  |  |
|                                                                                     |                                                  |                                                         | Rensa da                  | ta   |  |  |
|                                                                                     | •                                                | •                                                       |                           |      |  |  |